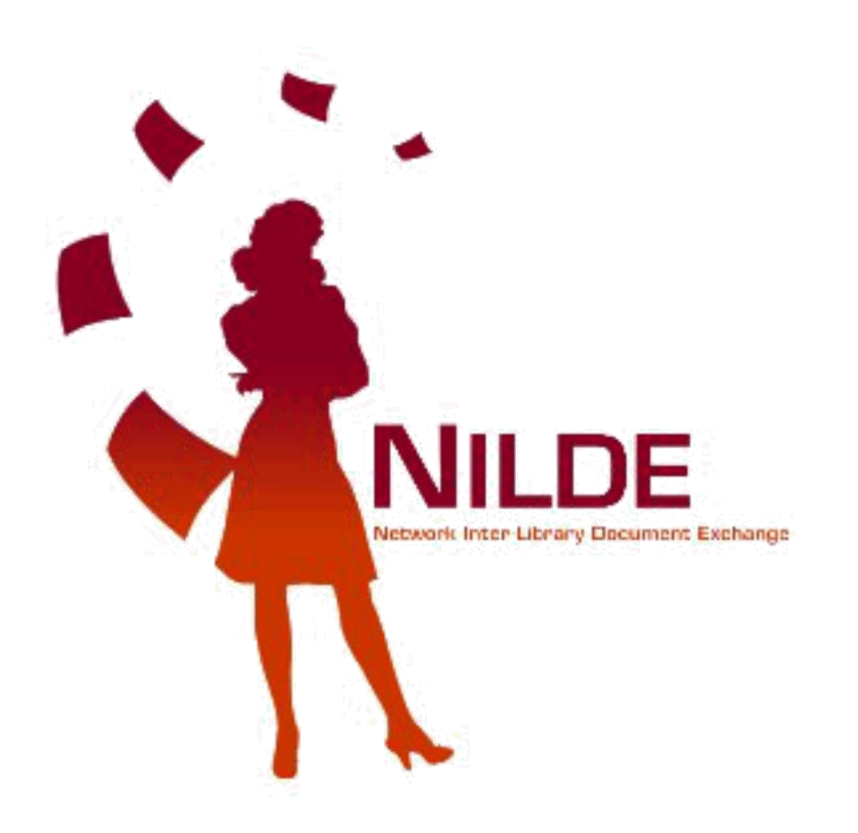

## Manuale di registrazione 2019

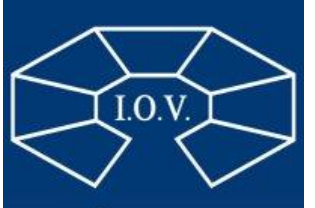

ISTITUTO Oncologico Veneto Clicca su Crea un account Utente

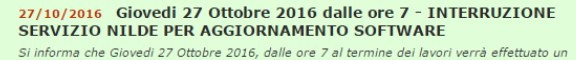

aggiornamento ... <u>Leggi</u>

19/10/2016 MERCOLEDI 19/10: Impossibile accedere al server NILDE per lavori di manutenzione sulla linea elettrica della Biblioteca d'Area CNR di Bologna

Si informa che Mercoledi prossimo ( 19 Ottobre ) saranno effettuati interventi di manutenzione/verifica ... Leggi Archivio

♠ ► Registrazione

etwork Inter-Library Document Exchange

Registrazione

Da quest'area è possibile procedere alla creazione di un Account NILDE.

Biblioteche

L'Account Biblioteca permette la gestione delle richieste di Document Delivery dei propri utenti e delle biblioteche del circuito NILDE.

Crea un account Biblioteca >

Utenti

L'account Utenti permette di accedere al Gestore di Riferimenti Bibliografici di NILDE e al servizio di Document Delivery.

Crea un account Utente >

Home | MyNILDE | NILDE World | Che cos'è | Chi siamo | Licenze Registrazione | Recupero account | Rinnovo sottoscrizioni | Avvertenze legali

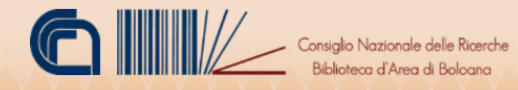

v. 4.4

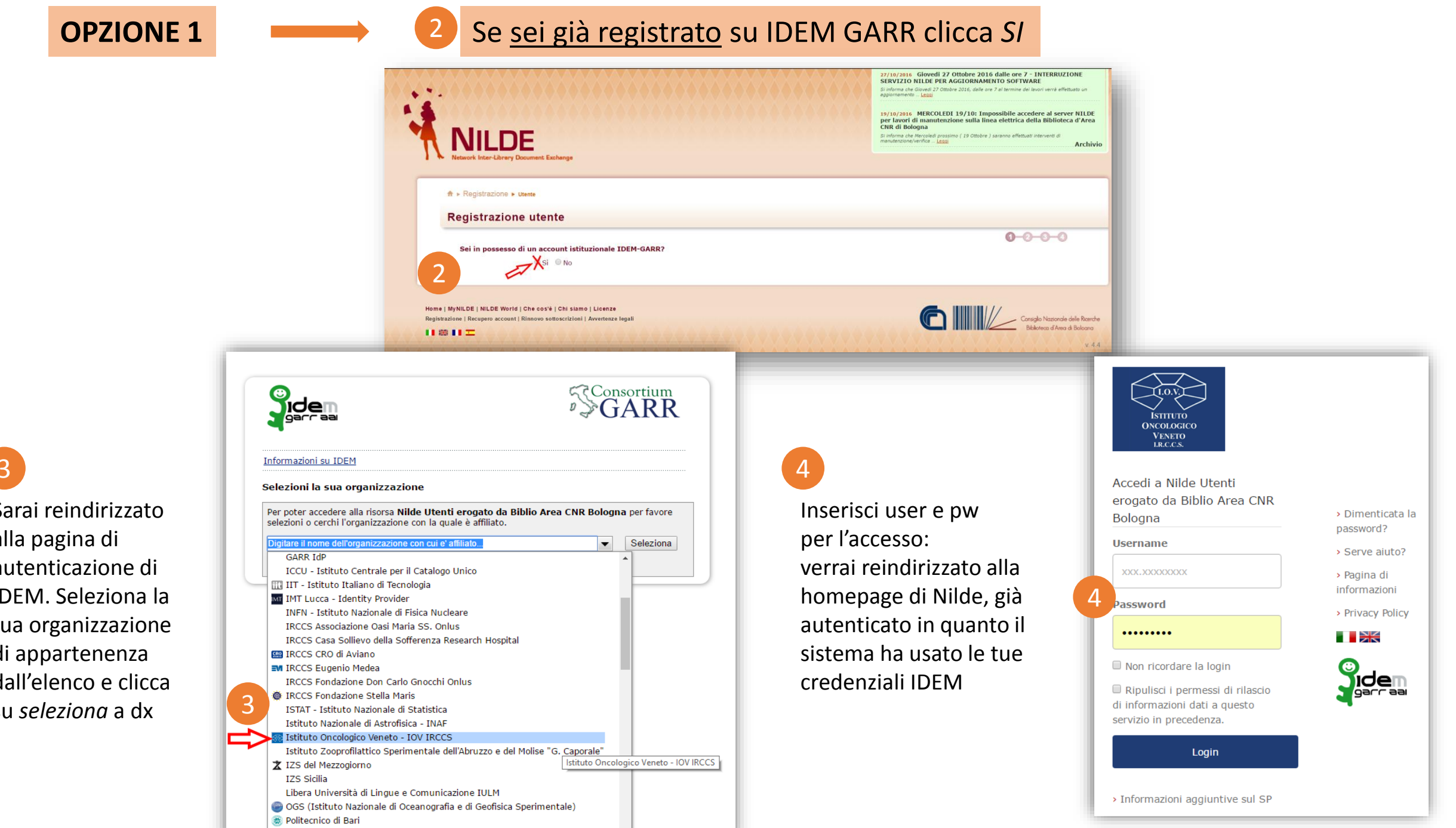

3

Sarai reindirizzato alla pagina di autenticazione di IDEM. Seleziona la tua organizzazione di appartenenza dall'elenco e clicca su seleziona a dx

Politecnico di Milano

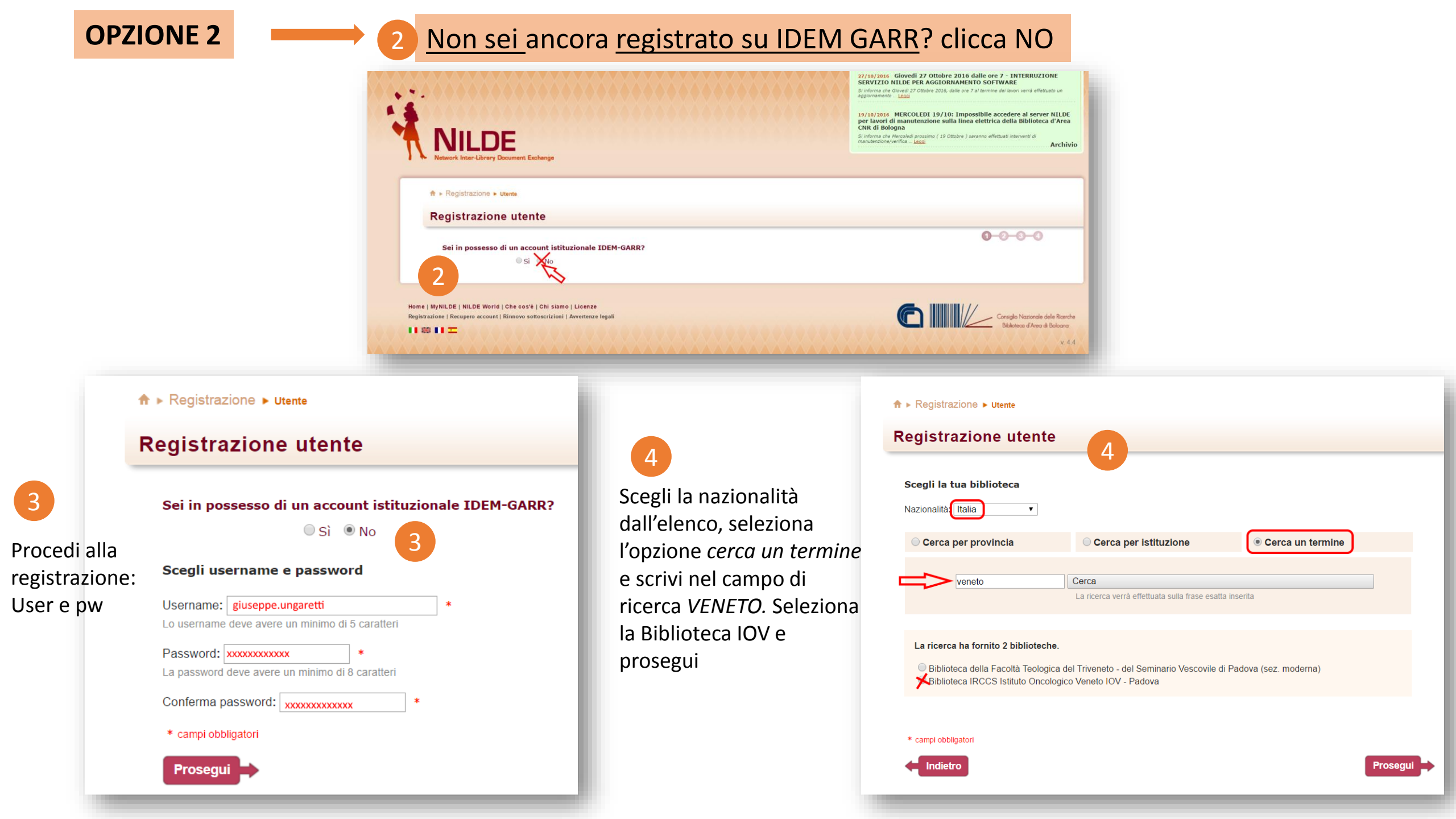

## Compila tutti i campi obbligatori \*

5

5

Ricorda di inserire la mail istituzionale @iov.veneto.it

| Completa la registraz        | zione con i tuoi dati                                                          |  |
|------------------------------|--------------------------------------------------------------------------------|--|
| Nome: giuseppe               | *                                                                              |  |
| Cognome: ungaretti           | *                                                                              |  |
| Indirizzo e-mail: giuseppe.u | ungaretti@iov.veneto.it *                                                      |  |
| Telefono principale: 049     | - 8217410 *                                                                    |  |
| Telefono secondario:         | -                                                                              |  |
| Fax: -                       |                                                                                |  |
| Qualifica: PERSONALE D       | I BIBLIOTECA *                                                                 |  |
| Dipartimento / Istituto: DIR | EZ. SCIENTIFICA • *                                                            |  |
| Matricola / Tessera: xxx     |                                                                                |  |
| Referente: Dott. Ermetismo   | 2                                                                              |  |
| Lingua preferita: it 🔻       |                                                                                |  |
| Lingua madre: it 🔻           |                                                                                |  |
| Skype:                       |                                                                                |  |
| Inviando la richiesta di re  | gistrazione si accettano le condizioni indicate nelle <u>Avvertenze legali</u> |  |
|                              |                                                                                |  |
| * campi obbligatori          |                                                                                |  |

♠ ► Registrazione ► Utente

## **Registrazione utente**

## Registrazione completata, il tuo account è stato creato

È necessario attendere che la biblioteca scelta abiliti il vostro account. Riceverete una mail di conferma dell'avvenuta abilitazione al servizio NILDE.

| Username: nome.cognome                      |
|---------------------------------------------|
| Password: ••••••                            |
| Nome: Giuseppe                              |
| Cognome: Ungaretti                          |
| Qualifica: PERSONALE DI BIBLIOTECA          |
| Dipartimento / Istituto: DIREZ. SCIENTIFICA |
| Matricola / Tessera: xxx                    |
| Referente: Dott. Ermetismo                  |
| Lingua preferita: it                        |
| Lingua madre: it                            |
|                                             |
|                                             |
|                                             |

Biblioteca: Biblioteca IRCC \$ Istituto Oncologico Veneto IOV - Padova

siuseppe.ungaretti@iov.veneto.it

**C** 049-8217410

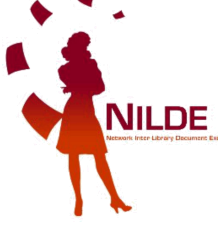

Una nostra mail ti notificherà l'avvenuta autorizzazione all'uso di NILDE

Al termine della procedura di registrazione la biblioteca riceverà una mail per procedere all'autorizzazione della tua utenza. Verificheremo che tutti i dati siano stati inseriti correttamente

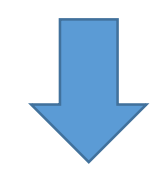

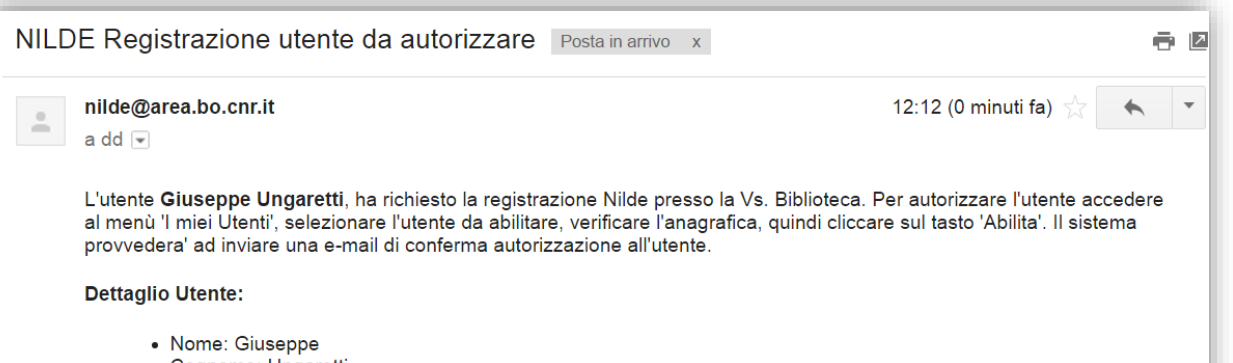

- Cognome: Ungaretti
- E-mail: giuseppe.ungaretti@iov.veneto.it
- Telefono: 049-8217410
- Dipartimento: DIREZ. SCIENTIFICA
- Qualifica: PERSONALE DI BIBLIOTECA
- Referente: Dott. Ermetismo

ATTENZIONE!

NON e' possibile rispondere direttamente a questo indirizzo, in quanto la presente mail e' generata automaticamente dal sistema NILDE.

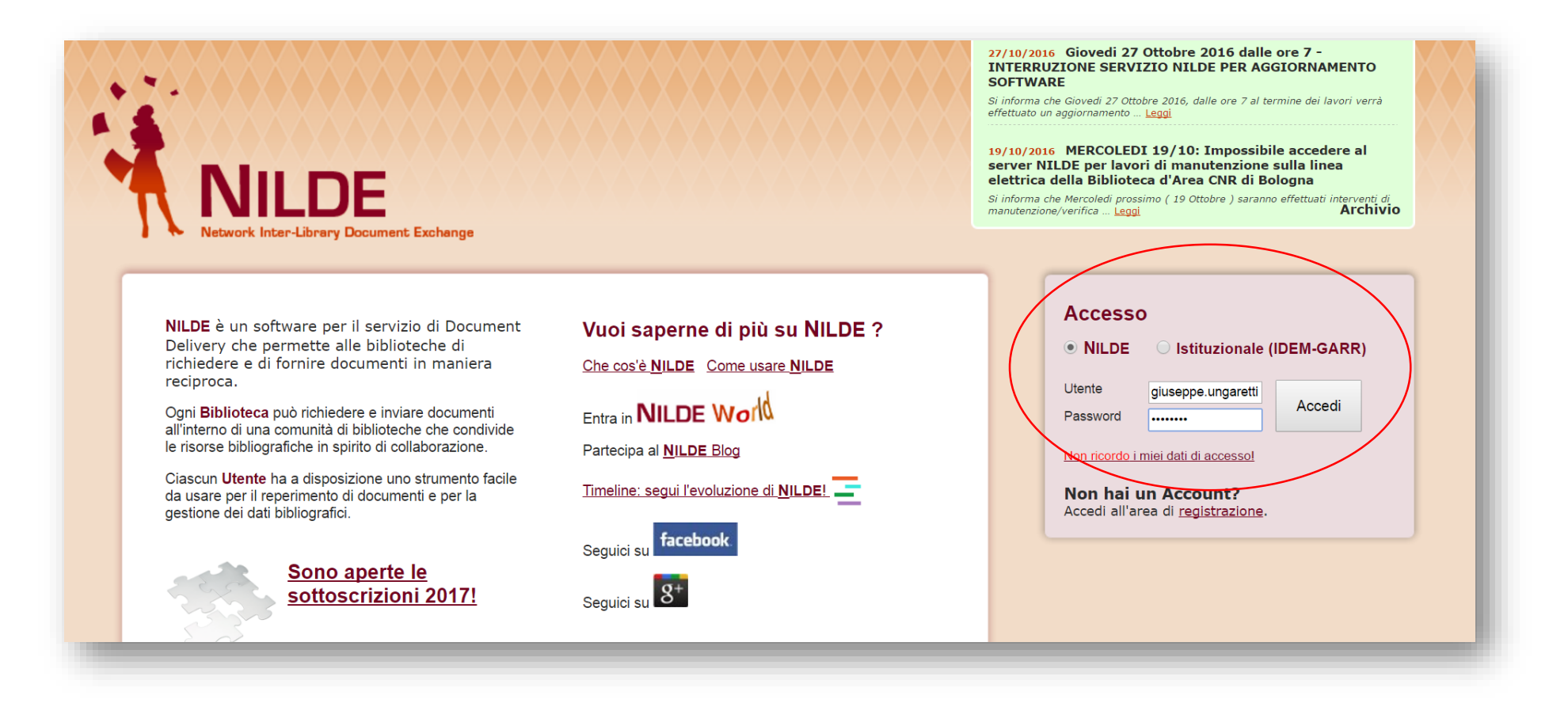

Se hai domande scrivi a <u>biblioteca@iov.veneto.it</u> oppure chiama il numero 0498217410/5523